## 毕业设计(论文)管理系统使用手册(学生)

"学生"角色使用流程主要包括以下内容:

→→→1 登录系统

→→→2 提交论文

操作步骤

★第1步:打开系统登录页面:<u>https://cloud.fanyu.com/organ/lib//ybdxjx</u>,选择"学历入 □"

★第2步:输入账号密码,登录系统后,请修改密码,绑定手机号码(如忘记密码便于 用手机号找回)。

| 账号: | (学号) | 密码: | @123456 |
|-----|------|-----|---------|
|-----|------|-----|---------|

| 维普旗下产品 WWW.CQVIP.COM |                                                                                        |                                                        | 🔇 官方客服: 400-607-5550 |
|----------------------|----------------------------------------------------------------------------------------|--------------------------------------------------------|----------------------|
|                      | <b>延速大</b><br>(1)<br>(注)<br>(注)<br>(注)<br>(注)<br>(注)<br>(注)<br>(注)<br>(注)<br>(注)<br>(注 | <b>學 연변대학</b><br>* * * * * * * * * * * * * * * * * * * |                      |
|                      | 学历入口<br>Graduation thesis                                                              | 学位入口<br>Graduation thesis                              |                      |
|                      |                                                                                        |                                                        |                      |

★第3步:提交论文

第1步:用户点击左边菜单栏"过程管理"——选择"论文",进入"编辑论文"页面, 在此点击"编辑"按钮即可进入论文详情页面——在弹窗中上传论文;

第2步:填写完成后点击"暂存"。进入检测环节,检测完成后进行提交。

1、进入编辑页面,点击上传文件,确认文件无误后点击确定,然后在论文暂存到系统如图:

| 8 消息管理 | *                 | «               | 合首页 编辑                  | #12文 × 123             | C上传 ×                       |                    |      |        |             |     |                    |       |                 |               |
|--------|-------------------|-----------------|-------------------------|------------------------|-----------------------------|--------------------|------|--------|-------------|-----|--------------------|-------|-----------------|---------------|
| ■ 选题管理 |                   | 1               | 肩髃论文                    |                        |                             |                    |      |        |             |     |                    |       |                 |               |
| の 过程管理 |                   |                 | 组织                      | 请选择                    | Ť                           | 课题名称               |      |        | 姓名          |     |                    | 工号/   | 学号              |               |
| 论文上传   |                   |                 | 状态                      | 所有                     | v                           | 主辅修                | 所有   | v      | 難次          | 所有  | v                  | 更多筛选条 | 件 Q 搜索          |               |
| ④ 下載中心 |                   |                 | Photo Totale World      |                        |                             |                    |      |        |             |     |                    |       |                 | POINT A       |
|        |                   |                 | 474179124608            | Ŭ.                     |                             |                    |      |        |             |     |                    |       |                 | and any · · · |
|        |                   |                 | 课题名称                    |                        | 指导教师姓名                      | 指导教师工号 🗘           | 学生姓名 | 学生学号 🗘 | 学生所属组织      |     | 论文检测次数             | 状态    | 操作              |               |
|        |                   |                 | 示例课题                    | I                      | t2                          | t2                 | s1   | s1     | 测试学院~测试专业~测 | 赋班级 | <b>剩余(0); 已提</b> 交 | 待提交   | <u> 主</u> 吾 (4) | 音 个人论文检测      |
|        |                   |                 | < 1 → 見                 | 第二1页 通知                | ≝ 共1 ∯ 20 ∯/页               | •                  |      |        |             |     |                    |       |                 |               |
|        |                   |                 |                         |                        |                             |                    |      |        |             |     |                    |       |                 |               |
|        |                   |                 |                         |                        |                             |                    |      |        |             |     |                    |       |                 |               |
| 编辑     |                   |                 |                         |                        |                             |                    |      |        |             |     | - 2 >              | <     |                 |               |
|        | 当前小を創会            | シンク迷り           |                         |                        |                             |                    |      |        |             |     |                    |       |                 |               |
|        | 0                 |                 |                         |                        |                             |                    |      |        |             |     |                    | ]号/学号 |                 |               |
|        | 当前业务规定            | 可使用             | 次数                      |                        |                             |                    |      |        |             |     |                    | 选条件 C | 、捜索             |               |
|        | 论文检测              |                 |                         |                        |                             |                    |      |        |             |     |                    |       |                 |               |
|        | 未检测               | 「着检ジ            | 则记录                     |                        |                             |                    |      |        |             |     |                    |       |                 | 駅认排序 へ        |
|        | *论文上传             | _               |                         |                        |                             |                    |      |        |             |     |                    |       |                 |               |
| L      | 上传文件              |                 |                         |                        |                             |                    |      |        |             |     |                    | 操作    |                 |               |
|        | 🗋 测试检测            | 论文.d            | ocx 下载                  | 预览                     | 查看批注 着                      | <b>撥</b>           |      |        |             |     |                    |       |                 | A 120-946/81  |
|        | 注意: 上传新<br>请上传格式为 | f文件8<br>g: doc  | f,需要点击删<br>:/docx/pdf的文 | 除按钮,删除之i<br>【件。文件大小不   | 前上传的文件,<br>「超过30M。最多        | 再重新上传。<br>支持上传1个文  | 件。   |        |             |     |                    |       | 2               | 17(16)(1206   |
|        | 附件                |                 |                         |                        |                             |                    |      |        |             |     |                    |       |                 |               |
|        | 上传文件              | •               |                         | 选填, 有需                 | 腰时上传。                       |                    |      |        |             |     |                    |       |                 |               |
|        | 无                 | c               | 1                       | 10100 T 10100          | 844 L. / ## Aylengther / 14 | 市香鮮した              |      |        |             |     |                    |       |                 |               |
|        | 注意: 工传新<br>请上传格式为 | n,⊻1#8<br>g:zip | 」,需要尽话删<br>irar的文件。文    | 味或甜,删除之1<br>2(件大小不超过2) | 前上1号的又作,<br>048M。最多支持       | 中里新工作。<br>针上传1个文件。 |      |        |             |     |                    |       |                 |               |
|        |                   |                 |                         |                        |                             |                    |      |        |             |     |                    |       |                 |               |
|        |                   |                 |                         |                        |                             |                    |      |        | 确定          | 暂存  | 关闭                 |       |                 |               |
|        |                   |                 |                         |                        |                             |                    |      |        |             |     |                    |       |                 |               |

## 2、点击提交个人检测按钮,跳转检测界面,完成检测。

| 导出            | 列表数据 ~            |           |        |            |              |      |        |     |       | 默认排序 ^ 田 6 |
|---------------|-------------------|-----------|--------|------------|--------------|------|--------|-----|-------|------------|
|               | 课题名称              | 指导教师姓名    | 指导教师工号 | ⇒ 学生       | 姓名 学生        | 学号 🗘 | 学生所属组织 | 状态  | 操作    |            |
|               | 待定3               | 指导教师      | 202304 | <b>父</b> 保 | 存成功          | 403  | 校本部~农学 | 待提交 | 宣看 编辑 | 个人论文检测     |
| <             | 1 > 到第 1 页 确定     | 共1条 20条/页 | ~      |            |              |      |        |     |       |            |
|               |                   |           |        |            |              |      |        |     |       |            |
|               |                   |           |        |            |              |      |        |     |       |            |
| 名             | 提示                |           |        | ×          | 属组织          |      | 状态     | 操作  |       |            |
|               | 请在新页面完成付款         | 次, 如已完成付  | 款, 请等待 | 10分        |              |      |        |     | _     |            |
|               | 钟后刷新页面查看检<br>微延长。 | 逾测结果, 如遇  | 高峰期时间  | 会稍         | <b>B~</b> 农学 |      | 待提交    | Ĩ   | 3 编辑  | 个人论文检测     |
| 0 <i>年</i> (西 |                   | 74.00     |        | _          |              |      |        |     | -/-   |            |
| .0 宗/贝        |                   | 佣疋        | ■↓     |            |              |      |        |     |       |            |
|               |                   |           |        |            | •            |      |        |     |       |            |
|               |                   |           |        |            |              |      |        |     |       |            |
|               |                   |           |        |            |              |      |        |     |       |            |
|               |                   |           |        |            |              |      |        |     |       |            |

| ① 上作文件     ② 論从文付     ③ 进行检测     ④ 下取用的       上作文件 > 職从文付     又性感恩型     学符数     争价     计算金额       又性感恩型     学符数     争价     计算金额       新成文档     副の「     副の「大学生」、不同1000年7月     计算中・       副の「     部の「     計算中・     副の「学行」、不同1000年7月     计算中・ | ① 上作文件     ② 強从文付     ③ 进行批測     ④ 下振期的       上作文件 > 職从支付     文加信息     年行政     申们     计费金额       文加信息     学符数     申们     计费金额       ① 大学生版     第以大学组织教育学院     计算中     3.0万千千余时,不过1000年7月     计算中 | <b>WPCS</b> 维普论文检测系<br>WP PAPER CHECK SYS | 统• 延边大学继续教育学院                      |     |                             | ▲下数段告 (2) ybdxjxstu | 01 |
|----------------------------------------------------------------------------------------------------|----------------------------------------------------------------------------------------------------|-------------------------------------------|------------------------------------|-----|-----------------------------|---------------------|----|
| 文担信息     学行数     单价     计费金额       新式文档<br>sub1     新式文档<br>sub1     計算中     30元年学校, 不是1000年学校,<br>部子学研讨者     计算中                                                                                                    | 文档總惠     学符数     单价     计算金额       Image: Type Type Type Type Type Type Type Type                                                                                                    | ① 上代文件 上代文件 上代文件 協長対                      | 2 确认支付                             |     | 3 进行检测                      | 4 下载报告              |    |
| 調試文档     计算中.     3.0元午年時、石具1000年時     计算中。       50.01     版力大学出场教育学院     近力学出场教育学院     1                                                                                                    | 新式文档     计算中。     3.0元/年9月、不是1000年月     计算中。       9.001     第二个学班编载音学院     第二个学班编载音学院     第二个学班编载音学院     第二个学班编载音学院                                                                             |                                           | 文档信息                               | 字符数 | 单价                          | 计费金额                |    |
|                                                                                                    |                                                                                                    | <b>2</b> 大学生版                             | <b>测试文档</b><br>slu01<br>延边大学继续教育学院 | 计算中 | 3.0元/千字符,不足1000字符<br>版千字符计算 | 计算中。                |    |

**3**、等待检测,检测结果会在论文检测结果一栏显示。结果合格后在进行提交如图:(状态显示完成,且检测结果合格)

| _ |       |             |                 |       |       |                 |            |         |          |         |              |      |       |         |            |
|---|-------|-------------|-----------------|-------|-------|-----------------|------------|---------|----------|---------|--------------|------|-------|---------|------------|
| ľ | 编辑最终  | 稿           |                 |       |       |                 |            |         |          |         |              |      |       |         |            |
|   | I     | 组织<br>[号/学号 | 请选择             |       | Ŧ     |                 | 课题名称<br>状态 | 所有      | v        |         | 姓名<br>辩次     | 所有   | v     | 更多筛选条件  | Q搜索        |
|   | 导出    | 列表数据        | ~               |       |       |                 |            |         |          |         |              | 1    |       |         | 默认排序 ^ 🗄 😑 |
|   | 蛒     | 指导教师        | I号 <sup>÷</sup> | 学生姓名  | 学生等   | ¥号 <sup>◆</sup> | 学生所属组织     |         | 论文检测次的   | 数       | 论文检测结果       | 表 状态 | 操作    |         |            |
|   |       | 202304      |                 | 王卓    | 2023  | 0403            | 校本部~农学     |         | 剩余 (0) ; | 已提交 (0) | 未检测          | 待提交  | 一查    | 蹈 编辑 个  | 人论文检测      |
|   | <     | 1 > 到       | 5 1             | 页确定   | 共1条   | 20 条/页          | ~          |         |          |         |              | _    |       |         |            |
|   |       |             |                 |       |       |                 |            |         |          |         |              |      |       |         |            |
|   |       |             |                 |       |       |                 |            |         |          |         |              |      |       |         |            |
|   |       |             |                 |       |       |                 |            |         |          |         |              |      |       |         |            |
|   |       |             |                 |       |       |                 |            |         |          |         |              |      |       |         |            |
|   | ~     |             | 课               | 题名称   |       |                 |            |         | 姓名       |         |              |      | 工号/学号 |         |            |
|   | ~     |             | i               | 主辅修   | 所有    |                 | ~          |         | 辩次 所     | 有       | ~            | 更    | 多筛选条件 | Q 搜索    |            |
|   |       |             |                 |       |       |                 |            |         |          |         |              |      |       |         |            |
|   |       |             |                 |       |       |                 |            |         |          |         |              |      |       |         |            |
|   | 指导教师女 | 始           | 指导教             | 师工号 ᅌ | 学生姓名  | 5               | 学生学号 ᅌ     | 学生所属组织  |          | 论文      | <b>文检测次数</b> | 状态   | 操     | 作       |            |
|   | t1    |             | t1              |       | stu02 |                 | stu02      | 测试学院~测试 | 专业~测试班   | E级 剩余   | € (0) ; 已提   | 交 完成 | C     | 查查 个人论文 | 位则         |
| 定 | 共1条   | 20 条/页      | ~               |       |       |                 |            |         |          |         | /            | -    |       |         |            |

4、如需要更换题目,可以进入选题管理-选题列表,点击修改课题信息按钮,修改完成后 点击确定(注意:修改题目时间有限,请及时修改正确)。

| 🧐 推普毕业论文(设 | 计)管理系统   | = ;      | c c                |             |          |        | ← 返回       | <b>2 y</b> 🗊 | 2024届    | 🙆 护理学 | ② 2020537277[陈洪枚] ▼ |
|------------|----------|----------|--------------------|-------------|----------|--------|------------|--------------|----------|-------|---------------------|
| □ 消息管理     | -        | 《 合 首页 3 | 399 ×              |             |          |        |            |              |          |       | >                   |
| = 选题管理     |          | 查询选题     |                    |             |          |        |            |              |          |       |                     |
| 选期         |          | 学生组织     | 请选择                | ~           | 果题名称     |        |            | 姓名           |          |       |                     |
| A 过程管理     | <b>.</b> | 工号/学号    |                    |             | 状态 所有    | Ŧ      | 选          | 題方式 所有       |          |       |                     |
| @ 下帮助心     | Ŧ        | 选题有效性    | 有效                 | v           | 申报方式 所有  | Ÿ      | 更多筛选条      | 件 Q 搜索       |          |       |                     |
| • • • • •  | _        |          |                    |             |          |        |            |              |          |       |                     |
| ▲ 个人设置     | Ť        | 导出列表数据   | ā ~                |             |          |        |            |              |          |       | 獣认排序 へ 留            |
|            |          | 课题名标     | 帘                  | 指导教师姓名      | 指导教师工号   | 选题学生姓名 | 选题学生学号     | 学生所属组织       | 状态       | 操作    |                     |
|            |          | 待定       |                    | 指导表师        | 20240226 | 陈洪枚    | 2020537277 | 白城市宏林教育培训    | 11 完成    | 資源    | 修改课题信息              |
|            |          |          |                    |             |          |        |            |              |          |       |                     |
|            |          | < 1 →    | 到篇 1 页 确定          | 共1条 20条/页 ✔ |          |        |            |              |          |       |                     |
| 特殊         | ►<br>k编辑 |          |                    |             |          |        |            |              | - 2      | ×     |                     |
| 查询选题       | 由据通题     |          |                    |             |          |        |            |              |          | - 64  |                     |
| 学生         | 1100000  |          |                    |             |          |        |            |              |          |       |                     |
| 工号         | 果题名称     |          |                    |             |          |        |            |              |          |       |                     |
| 洗题在        | 待定       | <b>_</b> |                    |             |          |        |            |              |          |       |                     |
| 1          | 果题可选范围   | 输入侧      | <sup>8</sup> 改后的题目 |             |          |        |            |              |          |       |                     |
|            | 护理学 ×    |          |                    |             |          |        |            |              | $\nabla$ |       |                     |
| 导出列员       | 新属专业     |          |                    |             |          |        |            |              |          |       | A 10,1917           |
| 课          | 白城市宏林    | 教育培训学校有限 | 限公司~护理学            |             |          |        |            |              |          | ₽ſF   |                     |
| i          | 课题属性     |          |                    |             |          |        |            |              |          |       | ·                   |
| (二) 待      | 个人课题     |          |                    |             |          |        |            |              | Ŧ        | 查看    | 修改课题信息              |
|            | 指导教师     |          |                    |             |          |        |            |              |          |       |                     |
|            | 指导老师     |          |                    |             |          |        |            |              |          |       |                     |
|            |          |          |                    |             |          |        |            |              |          |       |                     |
|            |          |          |                    |             |          |        |            | 確定           | ¥闭       |       |                     |
|            |          |          |                    |             |          |        |            | THAL         |          |       |                     |

学生常见问题指南:

1、忘记密码怎么找回?

回答:学生登录后请尽快绑定微信或者手机号等,便于之后找回密码或快捷登录 2.每名学生只有一次免费的查重机会(付款界面有红包选项),以后每千字符为3元。